# **Paycor Overview**

# Account Setup

You must set up your account on a computer first before trying to access it on the mobile app.

You will receive an invitation email with an access code

| Paycor -NaReplyDemolDem56                                           | 11. nonproductifications, pagetor como                                                                                                    | S.A. Brann | -Wij magan en |
|---------------------------------------------------------------------|----------------------------------------------------------------------------------------------------|------------|---------------|
| O (I Dontin with generations and in Dates Have reasoning of it that |                                                                                                    |            |               |
| Sample                                                              | Perform Densign LTD — 1999.10 Invited you to join Playson                                                                                                    |            |               |
| Email                                                               | Hello Médison,                                                                                                    |            |               |
|                                                                     | You're invited to sign up for Paynor as a member of the Perform Design<br>LTD - 199910 team. Paycor will give you instant access to employee<br>information whonever and wherever you need it. |            |               |
|                                                                     | Click the access code tealow to create your account.                                                                                                    | 2          |               |
|                                                                     | Questions? Contact your company administrator at Perform Design LTC                                                                                                    |            |               |

Enter the requested information then hit next

| Averan Color<br>PT_PT_PT_PT_PT_PT_PT_PT_PT_PT_PT_PT_PT_P                                                      | Start the signup process by telling us a little bit about who you are                                      |                                  |
|----------------------------------------------------------------------------------------------------|----------------------------------------------------------------------------------------------------|----------------------------------|
| Type in your last                                                                                             | Accesa Code                                                                                                | Last Name                        |
| We increased at a cross code or must. It index them are      Index them are      Type in your last     Cansel | PPLKPW451D2T7                                                                                              | I                                |
| Type in your last                                                                                             | (D) You received an access code via email. Its make things even<br>eases we filled out this field for you. | Emiail<br>aschumacher@paycor.com |
| name and email                                                                                                | Type in your la<br>name and ema                                                                            | St Cancal Nour                   |
|                                                                                                    |                                                                                                    |                                  |

# Verify your identity

| Tento por carrier to de   |   | a here you around late                                                   |      |  |
|---------------------------|---|--------------------------------------------------------------------------|------|--|
| Des al both<br>Relatively | I | 1                                                                        |      |  |
|                           | - | Enter you Date of<br>Birth and Social<br>Security #, Then Click<br>Next. | Gene |  |
|                           |   | 1                                                                        | -    |  |
|                           |   |                                                                          |      |  |

# Create your credentials

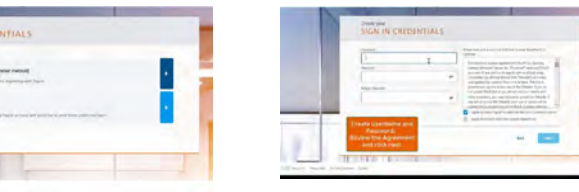

## Choose your security setup

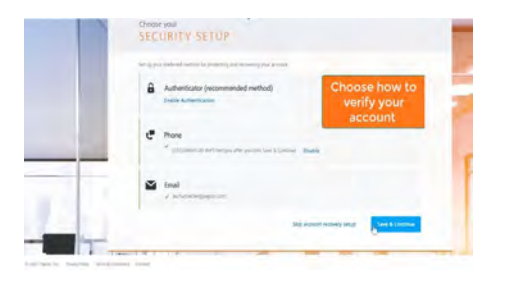

Complete your security questions

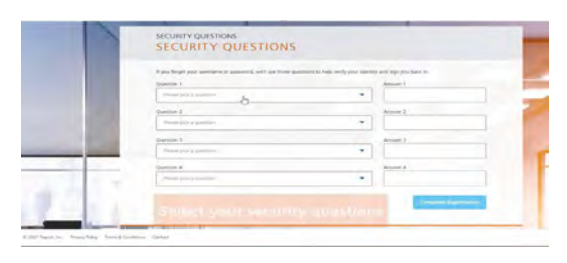

# Mobile App

Download the Paycor Mobile App

Steps:

- So to the Paycor Mobile App from the Google Play Store or the App Store
- Search for Paycor Employee Mobile
- Download the app
- > Once installed, access the app by entering your Paycor.com username and password

Note: You must register on Paycor.com before you can access your account on the mobile app!

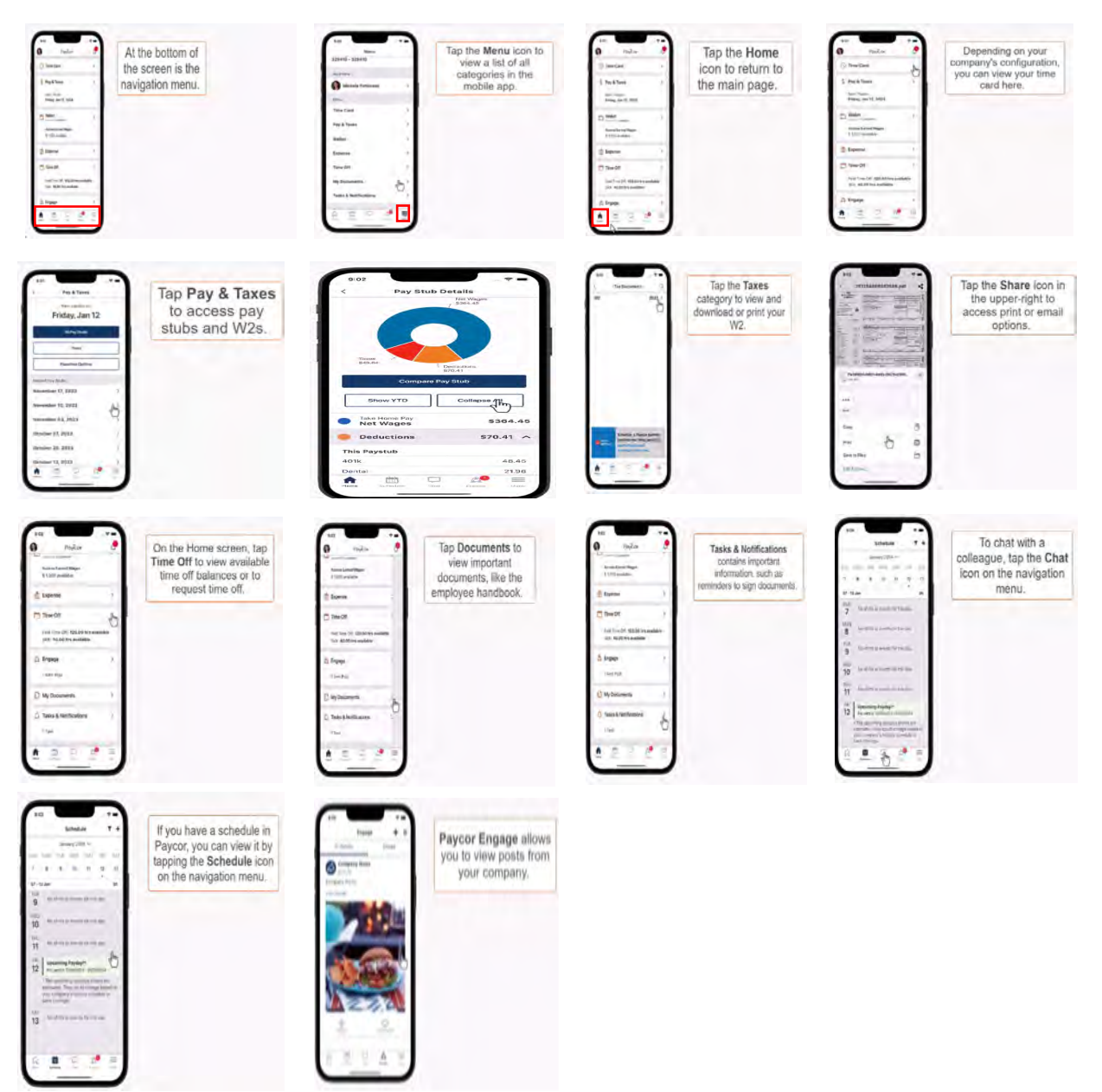

# Entering Time

All hours **worked** are entered under the **Worked Time Column**.

If you only use your home Department, which is set for you, enter your hours and hit save.

| Pay Period.<br>01/06/2025 - 01/19/2025 @ | Current > |               |               |               |               |               |               |                 | Action *       | Say |
|------------------------------------------|-----------|---------------|---------------|---------------|---------------|---------------|---------------|-----------------|----------------|-----|
| Pay Period Summary                       |           |               |               |               |               |               | Total :       | Scheduled: 0.00 | Total Hours: 0 | .00 |
| Category                                 | Totals    | Mon, 01/06    | Tue, 01/07 1  | Wed, 01/08 1  | Thu, 01/09 1  | Fri, 01/10 !  | Sat. 01/11 1  | Sun, 01/12 1    | Mon. 01/13     | Tue |
| Exceptions                               | -         |               |               |               |               |               |               |                 |                |     |
| Schedule Shift                           | 0.00      | Not Scheduled | Not Scheduled | Not Scheduled | Not Scheduled | Not Scheduled | Not Scheduled | Not Scheduled   | Not Scheduled  | 1   |
| Worked Time                              |           |               |               |               |               |               |               |                 |                |     |
| + New Category                           |           |               |               |               |               |               |               |                 |                |     |
| 100 - Admin                              | 0.00      | 0:00          | 0.00          | 0.00          | 0.00          | 0.00          | 0.00          | 0.00            | 0.00           |     |
| Totals                                   | 0.00      | 0.00          | 0.00          | 0.00          | 0.00          | 0.00          | 0.00          | 0.00            | 0.00           |     |
|                                          |           |               |               |               |               |               |               |                 |                |     |
| Pending Requests                         |           |               |               |               |               |               |               |                 |                |     |
| + New Category                           |           |               |               |               |               |               |               |                 |                |     |
| Pay Items                                |           |               |               |               |               |               |               |                 |                |     |
| + New Category                           |           |               |               |               |               |               |               |                 |                |     |

To add additional Cost Centers to your day click + New Category

A pop-up box will come up, using the drop down select the Cost Center in each box: the Department box and Cost Center box. Then click save.

| < Back to homepage                                           |          |         |               | M             | y Time Card    |               |               |            | × Add Category                 |
|--------------------------------------------------------------|----------|---------|---------------|---------------|----------------|---------------|---------------|------------|--------------------------------|
| Pay Period<br>01/06/2025-01/19/2025 m < cw                   | rrant >  |         |               |               |                |               |               |            | Department<br>100 - Admin      |
| Pay Period Summary                                           |          |         |               |               |                |               |               | Total Sche | Activity Type                  |
| LAtegory                                                     | Totals   | 1.8.    | sun, 01/12 ×  | Mon, 01/15 1  | Tue, 01/34 1   | Wed, 01/15 1  | thu, u1/10 :  | 101/1/ I   | Work                           |
| Exceptions                                                   |          |         |               |               |                |               |               |            | Cost Center                    |
| Schedule Shilt                                               | 0.00     | echiled | Not Scheduled | Nut Scheduled | Not Scheckneel | Not Scheduled | Not Scheduled | Not Sched  | TOP NUMBER OF THE TOP NUMBER   |
| Worked time                                                  |          |         |               | _             | _              | _             | -             | _          | 203 (000000) - 107 203 (00000) |
| + New Category                                               |          |         |               |               |                |               |               |            | 210 Infant - ECP 210 Infant    |
| NO ADDA                                                      | 0.00     | 0.00    | 0.00          | 0,00          | 0,00           | 0.00          | 0,00          | -          | 215 Toddler - ECP 215 Toddler  |
| Tiotais                                                      | 0.00     | 0.00    | 0.00          | 0.00          | 0.00           | 0.00          | 0.00          | -          | and a second second            |
| Pending Requests                                             |          |         |               |               |                |               |               |            | ProschoolProk                  |
| + New Category                                               |          |         |               |               |                |               |               |            |                                |
| Pay Items                                                    |          |         |               |               |                |               |               |            |                                |
| + New Category                                               |          |         |               |               |                |               |               |            |                                |
| 515 - Outpatient ( 515<br>Outpatient - Island Couns Cr 515 🗙 | AOPA M-F | 0.00    | 0.00          | 0.00          | Guid           | 0.00          | 0.00          |            |                                |

Once you have added an additional Category to your Time Card, it will carry-over to future Time Cards, so moving forward you can just add hours for that Cost Center.

**For those with additional rates:** you will no longer need to apply your rates on your time card. Additional rates correlate to the cost center you choose.

**Using the example below:** Your Base Rate will be applied to your home department, and your Rate 2 will be applied for hours entered in cost center 205. Any time you enter hours under cost center 205 you will be paid at rate 2.

|                | < Back to homepage                                                        |                  |           |               | My            | Time Card     |               |               |                 |                  |               |  |  |
|----------------|---------------------------------------------------------------------------|------------------|-----------|---------------|---------------|---------------|---------------|---------------|-----------------|------------------|---------------|--|--|
| New Pay Period | Pay Period                                                                |                  |           |               |               |               |               |               |                 |                  | No Approvais  |  |  |
|                | 01/20/2025-02/02/2025                                                     | urrent >         |           |               |               |               |               |               | Action + Save   |                  |               |  |  |
|                | Pay Period Summary                                                        |                  |           |               |               |               |               |               | Total Scheduled | i: 0.00 Total He | ours: 0.00 🐱  |  |  |
|                | Category                                                                  | Totals           | 25 1      | Sun. 01/26 1  | Mon, 01/27    | Tue, 01/28 1  | Wed, 01/29 1  | Thu, 01/30 1  | Fri. 01/31 1    | Sat, 02/01 1     | Sun, 02/02 1  |  |  |
|                | Exceptions                                                                |                  |           |               |               |               |               |               |                 |                  |               |  |  |
|                | Schedule Shift                                                            | 0.00             | Scheduled | Not Scheduled | Not Scheduled | Not Scheduled | Not Scheduled | Not Scheduled | Not Scheduled   | Not Scheduled    | Not Scheduled |  |  |
|                | Worked Time                                                               |                  |           |               |               |               |               |               |                 |                  |               |  |  |
|                | + New Category                                                            |                  |           |               |               |               |               |               |                 |                  |               |  |  |
| CC Remains     | 100 - Admin                                                               | 0.00             | 0.00      | 0.00          | 0.00          | 0.00          | 0.00          | 0.00          | 0.00            | 0.00             | 0.00          |  |  |
|                | 205 - Nutrition   Work   205<br>Nutrition - ECP 205 Nutrition             | 0.00             | 0.00      | 0.00          | 0.00          | 0.00          | 0,00          | 0.00          | 0,00            | 0,00             | 0.00          |  |  |
|                | Totals                                                                    | 0.00             | 0.00      | 0.00          | 0.00          | 0.00          | 0.00          | 0.00          | 0.00            | 0.00             | 0.00          |  |  |
|                | Time Off                                                                  |                  |           |               |               |               |               |               |                 |                  |               |  |  |
|                | Pending Requests                                                          |                  |           |               | -             |               | -             |               | -               |                  | 2             |  |  |
|                | + New Category                                                            |                  |           |               |               |               |               |               |                 |                  |               |  |  |
|                | Pay Items                                                                 |                  |           |               |               |               |               |               |                 |                  |               |  |  |
|                | + New Category                                                            |                  |           |               |               |               |               |               |                 |                  |               |  |  |
|                | 515 - Outpatient   515<br>Outpatient - Island Couns Ct 515 X<br>Outpatien | AOPA M-F<br>0,00 | 0.00      | 0.00          | 0.00          | 0.00          | 0.00          | 0.00          | 0,00            | 0.00             | 0.00          |  |  |

#### Adding Pay Items -> On-Call Shifts and CCAT Services

To add On-Call shifts and CCAT Services Click + New Category under Pay Items.

A pop-up box will come up, Select the Cost Center in both the Department and Cost Center box.

Using the drop down in the Select Pay Items Earning box, select the shift then save.

|                         |             |        |               |               |               |               | Search        | Employees   | × Add Category                       |
|-------------------------|-------------|--------|---------------|---------------|---------------|---------------|---------------|-------------|--------------------------------------|
| < Back to homepage      |             |        |               | M             | y Time Card   |               |               |             | Department                           |
|                         |             |        |               |               |               |               |               |             | 515 - Outpatient                     |
| nay renog               | C Current N |        |               |               |               |               |               |             | Cost Center                          |
| 01/00/2025-01/19/2025 @ | Current 7   |        |               |               |               |               |               |             | 515 Outpatient - Island Couns Ct 51. |
| Pay Period Summary      |             |        |               | -             |               |               |               | Total Sch   | Select Pay Item Earning              |
| Category                | Totals      |        | Sun, 01/12 3  | Mon. 01/13 1  | Tue, 01/14 :  | Wed, 01/15 1  | Thu, 01/15    | En. 01/17 1 | AOPA M-F                             |
| Exceptions              |             | -      |               |               |               |               |               |             | AOPA M-F                             |
| Schedule Shift          | 0.00        | eduled | Not Scheduled | Not Scheduled | Not Scheduled | Not Scheduled | Not Scheduled | Not Sched   | Land Henry                           |
| Worked Time             |             |        |               |               |               |               |               |             | AOPA WKND                            |
| + New Category          |             |        |               |               |               |               |               |             | C 1ST M-F                            |
| Tetele                  | 0,00        | 0.00   | 0.00          | 0.00          | 0,00          | 0.00          | 000           |             | C 1STS/S/H                           |
| Time Off                | 0.00        | 0.00   | 0.00          | 0.00          | 0.00          | 0.00          | 0.00          |             |                                      |
| Pending Requests        |             |        |               |               |               |               |               |             |                                      |
| + New Category          |             |        |               |               |               |               |               |             |                                      |
| Pay Items               |             |        |               |               |               |               |               |             |                                      |
| + New Category          |             | -      |               |               |               |               |               |             |                                      |

#### The new Pay Item will be added to your time sheet, and will remain there for future time entry.

| < Back to homepage                                                        |                  |        |               | M             | y Time Card   |               |               |               |                |               |
|---------------------------------------------------------------------------|------------------|--------|---------------|---------------|---------------|---------------|---------------|---------------|----------------|---------------|
| Pay Period<br>01/06/2025 - 01/19/2025 📋 🤇 Cu                              | urrent >         |        |               |               |               |               |               |               | A              | No Approvals  |
| Pay Period Summary                                                        |                  |        |               |               |               |               |               | Total Schedul | ed: 0.00 Total | Hours: 0.00 🐱 |
| Category                                                                  | Totals           | :      | Sun, 01/12 1  | Mon, 01/13 1  | Tue; 01/14 E  | Wed, 01/15 1  | Thu, 01/16 3  | Fri, 01/17    | Sat. 01/18 :   | Sun, 01/19 1  |
| Exceptions                                                                |                  |        |               |               |               | -             |               |               |                |               |
| Schedule Shift                                                            | 0.00             | eduled | Not Scheduled | Not Scheduled | Not Scheduled | Not Scheduled | Not Scheduled | Not Scheduled | Not Scheduled  | Not Scheduled |
| Worked Time                                                               |                  |        |               |               |               |               |               |               |                |               |
| + New Category                                                            |                  |        |               |               |               |               |               |               |                |               |
| 100 - Admin                                                               | 0.00             | 0.00   | 0.00          | 0,00          | 0.00          | 0.00          | 0,00          | 0.00          | 0.05           | 0.00          |
| Totals                                                                    | 0.00             | 0.00   | 0.00          | 0.00          | 0.00          | 0.00          | 0,00          | 0.00          | 0.00           | 0.00          |
| Time Off                                                                  |                  |        |               |               |               |               |               |               |                |               |
| Pending Requests                                                          | _                |        |               |               |               |               |               |               |                |               |
| + New Category                                                            |                  |        |               |               |               |               |               |               |                |               |
| Pay Items                                                                 |                  |        |               |               |               |               |               |               |                |               |
| + New Category                                                            |                  |        |               |               |               |               |               |               |                |               |
| 515 - Outpatient   515<br>Outpatient - Island Couns Ct 515 X<br>Outpatien | AOPA M-F<br>0.00 | 0.00   | 0.00          | 0.00          | 0.00          | 0.00          | 0.00          | 0.00          | 0.05           | 0.00          |

## Paycor Pay Items- On-Call Shifts/CCAT

#### **Clinicians**

- > AOPA M-F = Clinician Open Access Shift outside of regular hours
- > **AOPA WKND** = Clinician additional Saturday outside of normal rotation.
- > **OPA WKND** = Clinician Saturday
- Relief Cli = Relief Clinician

#### **CONNECT**

- **C M-F** = CONNECT Monday-Friday
- C S/S/H = Connect Saturday/Sunday/Holiday
- **CCR** = CONNECT Response
- S M-F = CONNECT Supervisor Monday- Friday
- S S/S/H = CONNECT Supervisor Saturday/Sunday/Holiday

## <u>CCAT</u>

- CCAT V = CCAT Verbal Translation
- CCAT W = CCAT Written Transcription

<u>Entering Activities</u> – Activities should be entered on your time card for time spent on tasks outside of your normal job functions that you receive your base rate for.

Available Options:

- Onboarding activities such as Orientation with Human Resources, Program Specific Orientation.
- CPR Recertification
- Non-Clinician Open Access Shifts
- Relias Training
- Emerging Leaders activities
- Professional Development Day
- Electronic Disposal Day
- Community Related Activities
- Staff Training on-Island
- Staff Training off-Island
- Staff Appreciation Day

To add an activity click on **+ New Category** under **Worked Time**. A pop-up will come up.

Using the drop down arrow select the Department, and under the **Activity Type** select the activity, the click save.

|                                                                                                    |        |               |               |               |               |               |                  | - Hus category           |
|----------------------------------------------------------------------------------------------------|--------|---------------|---------------|---------------|---------------|---------------|------------------|--------------------------|
| E Back to homepage                                                                                                    |        |               |               | My Time       | Card          |               |                  | Department               |
|                                                                                                    |        |               |               |               |               |               |                  | 100 - Admin              |
| 12/23/2024 01/05/2025 m c cum                                                                                                    | 1 100  |               |               |               |               |               |                  | Activity Type            |
| and a state of the state of the |        |               |               |               |               |               |                  | Work                     |
| Pay Period Summary                                                                                                    |        |               |               |               |               |               | Total Sch        | Emerging Leaders Mee     |
| Category                                                                                                    | Totals | Mon. 12/23    | Tue, 12/24 1  | Wed, 12/25    | Thu, 12/26 E  | Fri, 12/27    | Sat, (2/28 ) St. | Onboarding Activitie     |
| Exceptions.                                                                                                    |        |               |               |               |               |               |                  | Composition of Activitie |
| Schedule Shift                                                                                                    | 0.00   | Not Scheduled | Not Scheduled | Not Scheduled | Not Scheduled | Not Scheduled | Not Scheduled    | Open Access 4-8 Shft     |
| Worked Time                                                                                                    |        |               |               |               |               |               |                  | Professional Dev Day     |
| + New Category                                                                                                    |        |               |               |               |               |               |                  |                          |
| 190 - Admin                                                                                                    | 0.00   | (0,48)        | 0,03          | 0,00%         | 0.00          | 0.00          | 0.00             |                          |
| Admin 100 Admin X                                                                                                    | 0.00   | 0,00          | 0.00          | 0,00          | n po          | 6.00          | 6.00             |                          |
| Totals                                                                                                    | 0.00   | 0.00          | 0.00          | 0,00          | 0.00          | 0.00          | 0.00             |                          |
|                                                                                                    |        |               |               |               |               |               |                  |                          |
| Pending Requests                                                                                                    |        |               | 1             |               |               |               |                  |                          |
| + New Category                                                                                                    |        |               |               |               |               |               |                  |                          |
| Pay Items                                                                                                    |        |               |               |               |               |               | -                |                          |
| + New Category                                                                                                    |        | -             | 1             |               | 1             |               |                  |                          |

The Activity will be added to your Time Card

| 12/09/2024 - 12/22/2024 🗐 🤇 Cu                                            | rrent > |               |               |               |               |               |               |                 | Action     |
|---------------------------------------------------------------------------|---------|---------------|---------------|---------------|---------------|---------------|---------------|-----------------|------------|
| Pay Period Summary                                                        |         |               |               |               |               |               | Total         | Scheduled: 0.00 | Total Ho   |
| Category                                                                  | Fotals  | Man, 12/09 1  | Tue, 12/10 I  | Wed, 12/11 3  | Thu, 12/12 I  | Fri, 12/13    | Sat, 12/14 ±  | Sun, 12/15 1    | Mon, 12/16 |
| Exceptions                                                                |         |               | -             |               | -             |               |               |                 |            |
| Schedule Shift                                                            | 0.00    | Not Scheduled | Not Scheduled | Not Scheduled | Not Scheduled | Not Scheduled | Not Scheduled | Not Scheduled   | Not Scher  |
| Worked Time                                                               |         |               |               |               |               |               |               |                 |            |
| + New Category                                                            |         |               | -             | 1             |               |               |               | -               |            |
| 100 - Admin                                                               | 0.00    | 0.00          | 0,00          | 0.00          | 10.00         | 30,00         | D.00          | 0.00            |            |
| 100 - Admin   Dribbarding<br>Activitie   100 Admin - Admin X<br>100 Admin | 0.00    | 6.00          | 0.00          | 8.08          | 0.00          | D.00          | 0,00          | 0.00-           |            |
| Totals                                                                    | 0.00    | 0.00          | 0.00          | 0.00          | 0.00          | 0.00          | 0.00          | 0.00            |            |
| Time Off                                                                  |         |               |               |               |               |               |               |                 |            |
| Peoring Requests                                                          |         |               |               |               |               |               | 1             |                 |            |
| Carser-Presenters                                                         |         |               |               |               |               |               |               |                 |            |

# **Requesting Time Off**

There are two options to request time off.

1. From your homepage

| Rec    | uest Time Off |
|--------|---------------|
|        | - РТО         |
| 180 HR | s             |
| 1 4 1  | 180 HBS       |

#### 2. From your time card

| 209<br>antrois Intern           | Michele Pat<br>88, 209, Bedge | 200, Marsager, FR | ( there | Consi<br>, Despiritmeterst: (0 | Deper | net.            |   |          |                | Bulk Actions + | Action * | Print Timesheat | Request Time Off | No Approva) |
|---------------------------------|-------------------------------|-------------------|---------|--------------------------------|-------|-----------------|---|----------|----------------|----------------|----------|-----------------|------------------|-------------|
| 62195 - Training Base           | Period Summ                   | ary               |         |                                |       |                 |   |          |                |                |          |                 | Total Hour       | s 32.0000 🐱 |
| Rent - 362195                   |                               | 1                 |         |                                |       | Terre and Hovey |   |          |                |                |          |                 |                  |             |
| and a second second second      | Casizo .                      | Terms Distay      |         |                                |       | Detastione      |   | (See )   | Dauly Statule. |                |          |                 |                  |             |
| Tarritor                        | Set, 11/23                    | 1                 |         |                                |       |                 |   |          |                |                |          |                 |                  |             |
|                                 | Week End Yotels               |                   |         |                                |       |                 |   | 40.0000  | 40.0000        |                |          |                 |                  |             |
| You don't have<br>any Favorites | Sum 11/24                     | 1                 |         |                                |       |                 |   |          |                |                |          |                 |                  |             |
| star score                      | Mars 11/25                    | 1 = 09.00 Aki     |         | TF 12:00 PSA                   |       |                 |   | 3.0000   |                |                |          |                 |                  |             |
| next to the                     |                               | PHP (0.10) PHP    |         |                                |       |                 | * | 5.0001   |                |                |          |                 |                  |             |
| add them here                   |                               |                   |         |                                |       |                 |   | 8.0000   | 8.0000         |                |          |                 |                  |             |
| Greekary                        | Tom, 11/26                    | I AN OD ITS DO    |         | 1112-005-793                   |       |                 | ÷ | 3.0000   |                |                |          |                 |                  |             |
| Pay & Taxes                     |                               | 11 D1 D0 P1A      |         |                                |       |                 | * | 5.0000   |                |                |          |                 |                  |             |
| Time.                           |                               |                   |         |                                |       |                 |   | \$.0000  | 8.0000         |                |          |                 |                  |             |
|                                 | Ment, 11/22                   | MA 00100 M        |         | 11 12 00 PM                    |       |                 | * | 3.0000   |                |                |          |                 |                  |             |
| Assignment.                     |                               | #101-00 FIA       |         | <ul> <li>DO DO PM</li> </ul>   |       | 1 Bringmann     | * | 5.0005   |                |                |          |                 |                  |             |
| Airtuis Changes                 |                               |                   |         |                                |       |                 |   | 8.0000   | 8.0990         |                |          |                 |                  |             |
| * Personal                      | Tise 11/28                    | 1                 |         |                                |       |                 |   |          |                |                |          |                 |                  |             |
| Budden and                      | FIL 81/20.                    | 02200 AM          |         | 1112-000 1944                  |       |                 | * | 1 0000 L |                |                |          |                 |                  |             |
| (distance)                      |                               | in al col Par     |         | <ul> <li>Ob 00 PM</li> </ul>   |       |                 | * | 5,0000   |                |                |          |                 |                  |             |
|                                 |                               |                   |         |                                |       |                 |   | \$.0000  | 8.0000         |                |          |                 |                  |             |

Either option will open the Time Off Request Form.

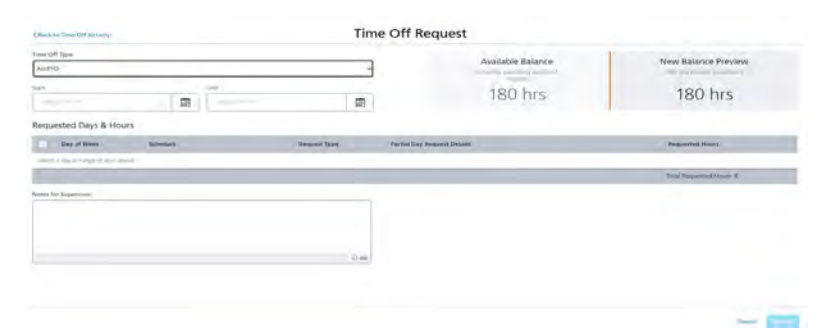

Please be sure to enter the type of time off from the drop down.

#### **Expense Reports: Expenses and Reimbursements**

Login to Paycor and go to Pay > Expense Management. The Expense Management dashboard appears.

| Search Navigation Q                                                                                                    |                                                                                                    |                                                                                                    |                                                                                                    | 54                                                                          | arch & mpioyines              | 44640       |
|----------------------------------------------------------------------------------------------------|----------------------------------------------------------------------------------------------------|----------------------------------------------------------------------------------------------------|----------------------------------------------------------------------------------------------------|-----------------------------------------------------------------------------|-------------------------------|-------------|
|                                                                                                    | Good Aftern                                                                                                    | oon Michael                                                                                                    | the second second second second second second second second second second second second second second second s |                                                                             |                               |             |
| • Favorites                                                                                                    | Good Arterne                                                                                                    | oon, Michael                                                                                                    |                                                                                                    |                                                                             |                               |             |
| You don't have any Favorites yet.<br>Use the star icon is next to the<br>menu items to add them here.                   | Alerts                                                                                                    |                                                                                                    |                                                                                                    |                                                                             |                               |             |
| People                                                                                                    | 10                                                                                                    | 47                                                                                                    |                                                                                                    |                                                                             |                               |             |
| Time                                                                                                    | 19<br>Compliance                                                                                                    | 17<br>Panding New Lives                                                                                                    |                                                                                                    |                                                                             |                               |             |
| Pay                                                                                                    | Warnings                                                                                                    | · internet                                                                                                    |                                                                                                    |                                                                             |                               |             |
| Payroll                                                                                                    | Transfe                                                                                                    |                                                                                                    |                                                                                                    |                                                                             |                               |             |
| Submitted Paynun<br>Management                                                                                          | Let updated a 19/08/28                                                                                                    |                                                                                                    |                                                                                                    |                                                                             | $\langle \rangle$             |             |
| Compensation Plans                                                                                                    |                                                                                                    |                                                                                                    |                                                                                                    |                                                                             |                               |             |
| Expense Management 🔅                                                                                                    | Trend of Employee                                                                                                    | starts Count                                                                                                    | Trend of Turnover Rate                                                                                         | Trend of Total Absence Hours                                                |                               |             |
| Pay Settings                                                                                                    |                                                                                                    |                                                                                                    |                                                                                                    |                                                                             |                               |             |
| Reports                                                                                                    |                                                                                                    |                                                                                                    |                                                                                                    |                                                                             |                               |             |
| Company                                                                                                    |                                                                                                    |                                                                                                    |                                                                                                    |                                                                             |                               |             |
| Tasks & Workflows                                                                                                    | and the second second                                                                                                    |                                                                                                    |                                                                                                    |                                                                             |                               |             |
| Integrations                                                                                                    | Employee Starts Court                                                                                                    | <br>L                                                                                                    | Turnover Rate                                                                                                  | Tittal Atriance Hours                                                       |                               |             |
| Resources                                                                                                    | • 13                                                                                                    |                                                                                                    | • 5.63%                                                                                                    | • 90                                                                        |                               |             |
| Additional Resources                                                                                                    |                                                                                                    |                                                                                                    |                                                                                                    |                                                                             |                               |             |
|                                                                                                    | 1 The second second                                                                                                    |                                                                                                    |                                                                                                    | and the second second                                                       |                               |             |
|                                                                                                    | Engage                                                                                                    |                                                                                                    | Moderation View Engage                                                                                         | Contact Ut                                                                  |                               |             |
|                                                                                                    | All Activity                                                                                                    | Printed Mesks (0)                                                                                                    |                                                                                                    | Commences and an owner                                                      |                               |             |
|                                                                                                    | O 1 team mer                                                                                                    | nher is celebrating today!                                                                                                    | 22                                                                                                    | COVID-19 Support                                                            |                               |             |
|                                                                                                    | Liz Baxter is selected                                                                                                    | ting their birthilay today                                                                                                    |                                                                                                    | we're keeping you updated during the<br>time and have new information about | s unoertain<br>:Die Paychiock |             |
| Rps//hon-domo.paycor.com/expensemanag                                                                                   | ment/dashboard                                                                                                    |                                                                                                    |                                                                                                    | Protection Program and more                                                 |                               |             |
| Paycor                                                                                                    |                                                                                                    |                                                                                                    |                                                                                                    | Search                                                                      | Employees                     | ॰ 🗘 फ 🗘 🔊 🌒 |
|                                                                                                    |                                                                                                    |                                                                                                    |                                                                                                    |                                                                             |                               |             |
| Dashboard                                                                                                    | Dashboard                                                                                                    |                                                                                                    |                                                                                                    |                                                                             |                               |             |
| Dashboard                                                                                                    | Dashboard<br>An overview of your expense reports a                                                                                                    | nd action items                                                                                                    |                                                                                                    |                                                                             | Add Expense Report            |             |
| Dashboard<br>Expense Reports 🛛 👻                                                                                        | Dashboard<br>An overview of your expense reports a                                                                                                    | nd action items                                                                                                    |                                                                                                    |                                                                             | Add Expense Report            |             |
| Dashboard<br>Expense Reports 🛛 👻                                                                                        | Dashboard<br>An overview of your expense reports a                                                                                                    | nd action items                                                                                                    | Transaction of the                                                                                             |                                                                             | Add Expense Report            |             |
| Dashboard<br>Expense Reports +<br>Configuration +                                                                       | Dashboard<br>An overview of your expense reports a<br>Dreft Reports (0)                                                                                                    | nd action items<br>Reports (5)                                                                                                    | Reviewed Reports (7)                                                                                           |                                                                             | Add Expense Report            |             |
| Dashboard  Expense Reports   Configuration   Accounting                                                                 | Dashboard<br>An overview of your expense reports a<br>Draft Reports (0) Supertier                                                                                                    | nd action items<br>Reports (5)                                                                                                    | Reviewed Reports (2)                                                                                           |                                                                             | Add Expense Report            |             |
| Dashboard<br>Expense Reports +<br>Configuration +<br>Accounting +                                                       | Dashboard<br>An overview of your expense reports a<br>Dreft Recorts (0) Superine<br>Search                                                                                                    | nd action items                                                                                                    | Reviewed Reports (2)                                                                                           |                                                                             | Add Expense Report            |             |
| Asshboard  ixpense Reports   Configuration   Accounting   Keporting                                                     | Dashboard<br>An overview of your expense reports a<br>Dreft Peopers (0) Judicities<br>Search                                                                                                    | nd action items                                                                                                    | Second Storts (2)                                                                                              |                                                                             | Add Expense Report            |             |
| Expense Reports   Configuration  kcounting  teporting                                                                   | Dashboard<br>An overview of your expense reports a<br>Drieft Records (0) Submittee<br>Search<br>Report # Created                                                                                      | nd action items                                                                                                    | Sectore Reports (2)                                                                                            | Total                                                                       | Add Expense Report            |             |
| Expense Reports                                                                                                    | Dashboard<br>An overview of your expense reports a<br>Dreft Reports (0) Supervise<br>Search<br>Report # Created<br>You don't have any draft expense res                                               | nd action items Paporti (5) Pagunes Approvisi (2) Q Date - Reportores                                                                                                    | Reviewed Reports (2)                                                                                           | Total                                                                       | Add Expense Report            |             |
| Assiboard<br>xpense Reports •<br>onfiguration •<br>kcounting •<br>eporting •<br>Ay Expenses •<br>xpense Settings •      | Dashboard         An overview of your expense reports a         Dreft Reports (0)         Search         Report #         You don't have any draft expense reports                                    | nd action items           People         People | Reviews Reports (2)                                                                                            | Total                                                                       | Add Expense Report            |             |
| Assibband<br>xpense Reports •<br>configuration •<br>kcoounting •<br>leporting •<br>Ay Expenses •<br>xpense Settings •   | Dashboard         An overview of your expense reports a         Draft Becorts (D)         Search         Report #       Created         You don't have any draft expense reports                      | nd action items Report (5) Report (5) Report (6) Report Report Report Report Report                                                                                                    | Reviewed Reports (2)                                                                                           | Total                                                                       | Add Expense Report            |             |
| Ashboard  xpense Reports   Configuration    Accounting   Ay Expenses    xpense Settings                                 | Dashboard<br>An overview of your expense reports a<br>Drieft Reports (0) Supervise<br>Search<br>Report # Created<br>You don't have any draft expense res                                              | nd action items       Reports (5)     Passurer Approves (2)       Q                                                                                                    | Sectioned Reports (2)                                                                                          | Total                                                                       | Add Expense Report            |             |
| Expense Reports  Configuration  Accounting  Reporting  Wy Expenses  Expense Settings                                    | Dashboard<br>An overview of your expense reports a<br>Crieft Reports (0) Submission<br>Search<br>Report # Created<br>You don't have any draft expense rep                                             | nd action items                                                                                                    | Sec.eved Reports (2)                                                                                           | Total                                                                       | Add Expense Report            |             |
| Expense Reports    Configuration   Accounting                                                                           | Dashboard         An overview of your expense reports a         Dreft Reports (0)       Submess         Search         Report #       Created         You don't have any draft expense reports        | nd action items Peoports (5) Peopures Acoror (8) (2) Q Date Report Onte                                                                                                    | t Name                                                                                                    | Total                                                                       | Add Expense Report            |             |
| Expense Reports                                                                                                    | Dashboard         An overview of your expense reports a         Drieft Records (0)       Subordise         Search         Report #       Created         You don't have any draft expense reports res | nd action items           Reports (p)         Provines Footro(s) (2)           Q         Date - Reports           Date - Reports         Reports                                                                                                    | Reviewed Récords (2)                                                                                           | Total                                                                       | Add Expense Report            |             |
| Expense Reports                                                                                                    | Dashboard<br>An overview of your expense reports a<br>Dreft Reports (0) Supervise<br>Search<br>Report # Created<br>You don't have any draft expense rep                                               | nd action items       Reports (5)     Passing Approx (8) (2)       Q     Q       Date =     Reports (5)       Date =     Reports (5)                                                                                                    | Sectors (2)                                                                                                    | Total                                                                       | Add Expense Report            |             |
| Expense Reports   Configuration  Accounting  Reporting  My Expenses  Expense Settings                                   | Dashboard<br>An overview of your expense reports a<br>Drift Reports (0) Supervise<br>Search<br>Report # Created<br>You don't have any draft expense rep                                               | nd action items           Paperis (S)         Paperis (S)         Paperis (S)           Q                                                                                                    | Reviews Reports (2)                                                                                            | Total                                                                       | Add Expense Report            |             |
| Jashboard<br>Expense Reports •<br>Configuration •<br>Accounting •<br>Reporting •<br>My Expenses •<br>Expense Settings • | Dashboard         An overview of your expense reports a         Dreft Reports (0)       Submess         Search         Report #       Created         You don't have any draft expense reports        | nd action items                                                                                                    | t Name                                                                                                    | Total                                                                       | Add Expense Report            |             |
| Expense Reports    Configuration   Accounting                                                                           | Dashboard<br>An overview of your expense reports a<br>Drieft Records (0) Subordise<br>Search<br>Report # Created<br>You don't have any draft expense res                                              | nd action items           Reports (p)         Produces Footro(s) (2)           Q         Date - Reports           Dotts - Reports         Reports                                                                                                    | Reviewed Récords (2)                                                                                           | Total                                                                       | Add Expense Report            |             |

To create a new expense report, you have these two options.

Either method you select displays the Expense Report screen.

# Option 1:

In the left menu, click My Expenses and then click Add Expense Report

**Option 2:** The Add Expense Report button:

| Expenses •    | Dashbo<br>An overview of your | ard<br>r expense reports and action items |             |       | Add Expense Report |
|---------------|-------------------------------|-------------------------------------------|-------------|-------|--------------------|
| se Settings 🔹 | Draft Reports<br>Search       | (0) Submitted Reports (0)                 |             |       |                    |
|               | Report #                      | Created Date -                            | Report Name | Total |                    |
|               | in our or the last            | a the Property of the second              |             |       |                    |

The Expense Report screen appears ready to edit.

Complete these fields:

# Report Name; Description; Department

| Dashboard          | Expense Reports<br>Create and edit your expense report |                          |                   |                          |
|--------------------|--------------------------------------------------------|--------------------------|-------------------|--------------------------|
| My Expenses        | * Report Name                                          | Date                     |                   |                          |
| Expense Reports    | Enter a name                                           | 11/22/2024 to 11/22/2024 |                   |                          |
| Eunopea Itome      | Description                                            | Report Owner             |                   |                          |
| expense mens       | Enter a description                                    | Michele Patterson - #209 |                   |                          |
| My Receipts        |                                                        |                          |                   |                          |
| Add Expense Report | 10 - Cincinnati                                        | Traft                    |                   |                          |
|                    | Date Expense Item                                      | Amount                   | Expense Item Form | Attach & Scan Receipts 🔻 |
|                    |                                                        |                          | * Date            | * Category               |
|                    |                                                        |                          | MM/DD/YYYY E      | Select                   |
|                    |                                                        |                          | * Vendor Name     |                          |
|                    |                                                        |                          | Enter Vendor Name |                          |
|                    |                                                        |                          | * Amount          |                          |
|                    |                                                        |                          | \$0.00 USD        |                          |
|                    |                                                        |                          |                   |                          |

For your report, you will add one or more Expense Items. Your Expense Report might be made up of only a single Expense Item, or multiple Expense Items.

Example -On a recent business trip, you traveled by plane, stayed in a hotel, and purchased meals.

Click Attach Receipts to upload a receipt and autofill the date, amount, and vendor. Select an existing item from Receipt Gallery or add a new receipt via Upload Receipt.

| and a second of the                     |     |           | Attach & Scan Recei | pts 🕶 |
|-----------------------------------------|-----|-----------|---------------------|-------|
| Date                                    |     | * Categor | Receipt Gallery     |       |
| MM/DD/YYYY                              |     | Select    | Upload Receipt      | ~     |
| Vendor Name                             |     |           |                     |       |
| Enter Vendor Name                       |     |           |                     |       |
| Amount                                  |     |           |                     |       |
| Amount                                  |     |           |                     |       |
| \$0.00                                  | USD |           |                     |       |
| \$0.00<br>Reimbursable Expense<br>Notes | USD |           |                     |       |

After selecting a receipt, verify the amount.

| Use this Amount?                                              | ×                                |
|---------------------------------------------------------------|----------------------------------|
| Amount: \$4456.27                                             |                                  |
| STARMUTAS St.<br>9014 S Yale<br>Tulsa, OK (91                 | Ave 101<br>8) 494-5975           |
| 01/07/2023<br>Drawe                                           | 07 15 AM<br>F: 1 Reg: 1          |
| Urive<br>Orde<br>Vt Icd Americano<br>Vt Carmi Frapp<br>Single | 3.95<br>5.95<br>1.00             |
| Subtotal<br>Discounts<br>Tax 8.517% - Food 8                  | 10.90<br>0.00<br>& Beverage 0.93 |
| Total<br>Change Due                                           | <u>4456.27</u><br>0.00           |
| Cose                                                          | No, Reenter Amount Use Amount    |

Review the Expense Item Form for corrections and completed missing fields.

Each is a separate Expense Item which makes up your total Expense Report.

For each Expense Item, complete these fields: Date; Category; Vendor Name; Amount (in US Dollars); Notes: Enter any relevant notes.

| xpense Item Form                                                                          |     | Attach &   | Scan Receipts |
|-------------------------------------------------------------------------------------------|-----|------------|---------------|
| Date                                                                                      |     | * Category |               |
| MM/DD/YYYY                                                                                |     | Mileage    | 2             |
| Vendor Name                                                                               |     | <u></u>    |               |
| Mileage (auto)                                                                            |     |            |               |
|                                                                                           |     |            |               |
| Amount                                                                                    |     |            |               |
| Amount<br>\$0.00 USD                                                                      | Upd | late       |               |
| Amount<br><b>\$0.00 USD</b><br>0 miles @ 0.585 USD/ mile                                  | Upo | late       |               |
| Amount<br><b>\$0.00 USD</b><br>0 miles @ 0.585 USD/ mile<br>Reimbursable Expense          | Upo | late       |               |
| Amount<br><b>\$0.00 USD</b><br>0 miles @ 0.585 USD/ mile<br>Reimbursable Expense<br>lotes | Upo | late       |               |

When mileage is selected as the category the amount box will have an UPDATE link.

Clicking the update link will open a box and you can use the map to automatically calculate the distance and amount to be paid.

You also have the option to select roundtrip.

|                       | Enter Manually |          |   |
|-----------------------|----------------|----------|---|
| 111 Edgartown Rd, Vin | eyard Have     | B        |   |
| 38 Lagoon Pond Rd, Vi | neyard Hav     |          |   |
| Round Trip 1          | .65 miles      |          |   |
|                       |                |          |   |
|                       |                |          |   |
|                       |                | $\sim$ 1 |   |
|                       |                |          | + |
|                       |                |          |   |

Click Save Item. The new Expense Item appears in the table on the left with these details:

Date; Expense Item; Vendor; Category; Amount.

To itemize an expense, click + Add Itemized Expense. Complete the fields and click Save Item.

The item appears in the table with the Itemized Expense label.

| Date             | Expense Item              | Amount      |             |                                                  | [          |
|------------------|---------------------------|-------------|-------------|--------------------------------------------------|------------|
| 11/22/2024       | Mileage (auto)<br>Mileage | \$11.70 USD | ٢           | * Date                                           | * Category |
|                  |                           |             | <b></b>     | MM/DD/YYYY                                       | Mileage ~  |
|                  |                           |             |             | * Vendor Name                                    |            |
|                  |                           |             | Settings    | Mileage (auto)                                   |            |
|                  |                           |             |             | * Amount                                         |            |
|                  |                           |             |             | <b>\$0.00 USD</b> U<br>0 miles @ 0.585 USD/ mile | pdate      |
|                  |                           |             |             | Reimbursable Expense                             |            |
|                  |                           |             |             | Enter a note                                     |            |
| otal Reimbursabl | e Amount:                 |             | \$11.70 USD |                                                  |            |
| otal Non-Reimbu  | rsable Amount:            |             | \$0.00 USD  |                                                  |            |
|                  |                           |             |             | Reset Save Item                                  |            |

To add more Expense Items, on the left side click + Add Expense.

This clears out the Expense Item section on the right to add another item.

To edit an Expense Item you add in this report, on the right side click the row and the Expense Item section on the right updates with that information. Make your edits and click Update Item.

For any item in your un-submitted Expense Report, click the settings icon on the right to: Itemize; Duplicate that item; Move the item in the report; Delete the item

When you finish adding Expense Items to the report, do one of these: Click Save Report to save it in a draft form and work on it later.

The Expense Report will appear on your dashboard in the Draft Reports tab. Click Submit Report to send it to the person designated to approve your expense reports. When the notification popup appears, click Yes, Submit.

The Expense Report will appear on your dashboard in the Submitted Reports tab. The approver will receive a notification and your Expense Report will appear in their Approval queue.

#### <u>Homepage</u>

Customizing your Employee Homepage

|                                                                                                    | in subcoc                                                       |                             |                                                                                                    |                                                               |                                   |                                                                              |                   | ¢r v | 000 |                   |
|----------------------------------------------------------------------------------------------------|-----------------------------------------------------------------|-----------------------------|----------------------------------------------------------------------------------------------------|---------------------------------------------------------------|-----------------------------------|------------------------------------------------------------------------------|-------------------|------|-----|-------------------|
|                                                                                                    |                                                                 | Good Aftern                 | oon, Michele                                                                                              | -                                                             |                                   |                                                                              |                   |      |     |                   |
|                                                                                                    |                                                                 | Company N                   | ews (1)<br>ompany Picnic Lypentage<br>of langet as company provide the<br>an Rading, Raw Let Jong for one | unity) When Next Latenday a<br>de Laney. Dans of the plinty o | a Zypes Winner<br>of Tanal or the | 2 Days<br>Intel Your Next Feed<br>View Latest Paystall<br>Compensation Natio | bendi             |      |     |                   |
|                                                                                                    |                                                                 | My Tasks (1)                | pr Smut Haymond Turing Corpor                                                                             | nines Corbficante                                             | Manage Tests<br>Use: 11/26/2620   | Time Off Sun                                                                 | mmary View Decem- |      |     |                   |
|                                                                                                    |                                                                 | My Notifica                 | tions #                                                                                                   |                                                               |                                   | Available Relative                                                           | 68 HRS            |      |     |                   |
|                                                                                                    |                                                                 |                             |                                                                                                    | And Section (199                                              |                                   |                                                                              |                   |      |     |                   |
|                                                                                                    |                                                                 |                             |                                                                                                    |                                                               |                                   |                                                                              |                   |      |     |                   |
|                                                                                                    |                                                                 |                             |                                                                                                    |                                                               |                                   |                                                                              |                   |      |     |                   |
|                                                                                                    |                                                                 |                             |                                                                                                    |                                                               |                                   |                                                                              |                   |      |     |                   |
| Paulicor                                                                                                    |                                                                 |                             |                                                                                                    |                                                               |                                   |                                                                              |                   |      |     | 1 5               |
| Payčor                                                                                                    |                                                                 |                             |                                                                                                    |                                                               |                                   |                                                                              |                   |      |     | <b>C</b> 6        |
| Payčor<br>lat Urters<br>ustomize Ho                                                                                                    | mepage                                                          |                             |                                                                                                    |                                                               |                                   |                                                                              |                   |      | _   | <b>4</b> G        |
| Payčor<br>last trans<br>ustomize Ho                                                                                                    | mepage                                                          |                             | r Bell X. Ko Sink Space of Splitter                                                                       |                                                               |                                   |                                                                              |                   |      |     | <mark>\$</mark> 6 |
| Paycor<br>hall to Home<br>ustomize Ho<br>your homegoge the two<br>in modules like Company                                                                                                    | mepage<br>manual of Gish and deal<br>frees card the pactor      | to regarding reading. In    | 10 2 10 Stationering State                                                                                |                                                               |                                   |                                                                              |                   |      |     | 6 5               |
| Paycor<br>hask to Home<br>ustomize Ho<br>your homesage the two you<br>in modules jits Company<br>machine<br>the spin of company of the spin<br>hask the company<br>machine                                                                                                    | mepage<br>processed of Click and deal<br>News card the electric | to regarding module. Ve     | ung 3. muna dana galama g                                                                                 |                                                               |                                   |                                                                              |                   |      |     | <b>C</b>          |
| Paycor<br>had to Home<br>ustomize Ho<br>production for the pay<br>of machine<br>had the<br>had the<br>had t | mepage<br>movered at CBA and Read                               |                             | r föd "2" til öna fyrasi attgates f                                                                       |                                                               |                                   |                                                                              |                   |      |     | <b>đ</b> ශ        |
| PayCor<br>halk to Here<br>ustomize Ho<br>you hereage in they<br>are notice to Corpore<br>hereage to consider a set<br>has a consolidate and the<br>hereage to consolidate and the<br>set                                                                                                    | mepage<br>moved of this and deal<br>times set the Matthe        | to reposition providers. Un | The Y to reach your digites t                                                                             |                                                               | ä                                 | II My fauct                                                                  | ect               |      |     | <b>C</b> 54       |
| PayCor<br>halk to resear<br>ustomize Ho<br>you have been been used<br>to active<br>the generative to be been<br>have a second to be a second<br>to active<br>the company three<br>II company three<br>II Any tanks                                                                                                    | mepage<br>no well of Chila and data<br>first user to Matthe     | (1) Hyperfiller produce. Un | flel 2' to reactive the degree of                                                                         |                                                               | ű<br>X                            | II My haven                                                                  | oct.              |      |     | <b>đ</b> ශ        |
| PayCor<br>balk to Hear<br>ustomize Ho<br>park hearing the Hear<br>matching<br>the constant of the Hear<br>matching<br>the constant of the Hear<br>Harmonian of the Hear<br>Harmonian                                                                                                    | mepage<br>no well of Clink and they<br>free car's to Matthe     | Un reposition produces. Van | the Y to non-dynamic displayer                                                                            |                                                               | ii<br>X<br>X                      | II My Jayon<br>II Time Off                                                   | not<br>Surgroup   |      |     | đ ra              |
| ParyZor<br>hate to reterior<br>ustoomize Hoo<br>year breading the new year<br>module and the reterior of the<br>metal of the reterior of the<br>the set of the reterior of the<br>H data for the set<br>H data for the set<br>H data for the set<br>H data for the set<br>H data for the set<br>H data for the set<br>H data for the set<br>H data for the set                                                                                                    | mepage<br>movement of Clink and deep                            | tu specifici reators to     | the Y to make any the stagetter                                                                           | med fai                                                       | a<br>X<br>X                       | II My Report                                                                 | 1905<br>Scargency |      |     | <b>4</b> 43       |
| ParyCor<br>has to reaso<br>uso being the formation<br>provide measures the company<br>machine<br>the action theorem of the<br>test action theorem of the<br>II for y hashs<br>II for y hashs<br>II for y hashs<br>II for y hashs the<br>machine of the company hashing<br>machine of the company hashing the                                                                                                    | mepage<br>environment of GBA and deal                           | to specific reader. Or      | nd y to na tout ingthe                                                                                    |                                                               | a<br>X<br>X                       | II by hyte<br>II case off<br>Institue<br>Past as increased                   | eQ.<br>Surgroup   |      |     | <b>4</b> 43       |
| PayCor<br>halt turiters<br>USTOMIZE HO<br>for formage the tay in<br>the reaction the Company<br>mactine<br>the growth and the Company<br>for Company News<br>II (Any Tasks<br>II (Any Radifications<br>faither<br>large an enclosed                                                                                                    | mepage<br>or water of GGs and darge                             |                             | 1 for a subscription of subscription of                                                                   |                                                               | a<br>x<br>x                       | II by hyper<br>II fanc off<br>Instellye<br>Roman and an annear               | eck<br>Surgrapy   |      |     | đ s               |
| PayCor<br>halt by Henni<br>USDOMIZE HO<br>(Med henninger Uth henning)<br>mactine<br>for an unit constanting of add<br>market in the transmission<br>of Campany News<br>II Any Tasks<br>II Any Multifications<br>Nation                                                                                                    | mepage<br>moved of CBA and data<br>frees and TBA mechanism      |                             | f bel 7 ko. sona dynam dogoba i                                                                           |                                                               | a<br>X<br>X                       | II My fourt<br>II tone off<br>Institute<br>The as a normalization<br>D       | ect.<br>Surgray   |      |     | <b>đ</b> ශ        |

Accessing your information click on the profile menu on the far right of your screen. Then click view profile.

| I Paycor                                                                                                    |                                                                                      |                                                                   |     | 0                           |                                                | ()                                                                                                    | I O 6              |
|----------------------------------------------------------------------------------------------------|--------------------------------------------------------------------------------------|-------------------------------------------------------------------|-----|-----------------------------|------------------------------------------------|----------------------------------------------------------------------------------------------------|--------------------|
| Michaele Micky<br>Patterson<br>#209 Controls Intern<br>Active<br>278798 - Training Base<br>Cherri - 115080 - 278796<br>Cherri - 115080 - 278796<br>Journal Q | Michele Patterson<br>Centrels Intern<br>Simpleged Lines 02/04/2000 (18 pages, 8 more | utraŭ                                                             |     |                             |                                                | Ŭ                                                                                                    |                    |
| Summary                                                                                                    | Personal & Contact Informat                                                          | ION                                                               |     | and and                     | Emergency Contacts                             |                                                                                                    |                    |
| <ul> <li>Pay &amp; Lotes</li> <li>Tang</li> <li>Position</li> </ul>                                                                                          | Oner<br>mantheterapperforming over Within 1                                          | Lagai dekkens<br>1970 f. Gallarjath Ref<br>Crestenati, Det diu 24 |     |                             |                                                |                                                                                                    |                    |
| Status Changes                                                                                                    | (454) k23-6987 MORE<br>(452) k55-8975 MORE (                                         | Seets Lines<br>04/ 10/ 1940<br>(62 years sint)                    | 100 |                             |                                                |                                                                                                    |                    |
| ,                                                                                                    | Positions                                                                            |                                                                   |     |                             |                                                | at the lat                                                                                                    | · star             |
|                                                                                                    | Controls Intern                                                                      | ina                                                               |     |                             |                                                |                                                                                                    | Varac Comp Hustory |
|                                                                                                    | Personal Community on Contrady (Comp                                                 |                                                                   |     |                             |                                                |                                                                                                    |                    |
|                                                                                                    | Pressingue las rear                                                                  | Repairer                                                          |     | Station Vyper<br>Fail Tirse | Marca and Annual State                         | All and a second second second second second second second second second second second second second second se |                    |
|                                                                                                    | Dendrigsens<br>RB (Contenses)                                                        | TESA                                                              |     | Dinny Malt'                 | deres und history<br>(Head)<br>(Head) face and |                                                                                                    |                    |

Your Profile Page will be displayed, with a menu on the left to review all information in your profile.

#### From this page you can Access:

| ✓ Pay & Taxes     | ▼ Time            | <ul> <li>Assignment</li> </ul> | ✓ Personal                | ▼ Performance |
|-------------------|-------------------|--------------------------------|---------------------------|---------------|
| Pay Stubs & Tax   | Time Card         | Assignment Info                | Personal Info             | Recognition   |
| Docs              | Accrual Activity  | Documents                      | Sync Personal<br>Calendar | Talent        |
| Paperless Options |                   | Courses                        | 10 Varification           | Development   |
| Pay Rates         | Employee Security | Custom Fields                  | 1-9 Vernication           |               |
| Direct Deposit    | Labor Allocation  | Onboarding                     | Certifications            |               |
| Accounts          |                   | Checklist                      | Education                 |               |
| Payment History   | Labor Codes       | Status Changes                 | Skills                    |               |

#### To return to your homepage click on the Paycor icon at the top of the page

| = (Paycor)                                                                                                    |                 |               |                         |            |
|----------------------------------------------------------------------------------------------------|-----------------|---------------|-------------------------|------------|
| Michele Micky<br>Patterson<br>2009<br>Controls Intern<br>Active<br>162195 - Training Base<br>Client - 162195<br>Scouth Newspaper Q | Pay Stubs & Ta  | Tax Documents |                         |            |
| + Favorites                                                                                                    |                 |               |                         |            |
| Summary                                                                                                    | Number          | Туре          | Pay Period              | Pay Date   |
| · Pay & Tases                                                                                                    | · · 3120664253  | Regular       | 08/17/2024 - 08/23/2024 | n6/30/2024 |
| Pay Stubs & Tax<br>Docs                                                                                                    |                 |               |                         |            |
| Paperless Options                                                                                                    | •               | Reputar       | 08/10/2024 - 08/16/2024 | 08/23/2004 |
| Pay Bates                                                                                                    | · 100864171     | Regular       | 08/03/2024 08/09/2024   | 08/16/2024 |
| Direct Deposit<br>Accounts                                                                                                    |                 | Repular       | 07/27/2024 08/02/2024   | 08/00/2024 |
| Payment History                                                                                                    |                 |               |                         |            |
| <ul> <li>Time</li> </ul>                                                                                                    | + 1136864117    | Regular       | 07/20/2024 - 07/26/2024 | 08/02/2024 |
| <ul> <li>Assignment</li> </ul>                                                                                                    | - + 113000-4074 | Regular       | 07/13/2024 - 07/19/2024 | 07/26/2024 |
| Status Changes                                                                                                    |                 |               |                         |            |
| <ul> <li>Personal</li> </ul>                                                                                                    | • 108864049     | Regular       | 07/06/2024 - 07/12/2024 | 07/19/2024 |
| Performációe                                                                                                    | + 1130000565    | Regular       | 96/29/2024 97/05/2024   | 07/12/2024 |
|                                                                                                    |                 | Demilar       | 06/32/2024 - 06/28/2024 | 07/05/2024 |

#### Performance Reviews

You might receive an email with a link to Access the review directly.

After you log in, you will see the awaiting review in the My Tasks section of your Employee Portal.

| E Paycor    |                           |                  |                     |                 | Search Employees | ् <b>ि</b> न् 🖲 🕻  |
|-------------|---------------------------|------------------|---------------------|-----------------|------------------|--------------------|
| Tankse      | Tasks                     |                  |                     |                 |                  | + Acd Ta           |
| Nothigebons | Oy Active Tasks Vel Tasks |                  |                     |                 |                  |                    |
|             | Details                   | T Tree           | T tester            | T Instances Dis | T Instand For    | T Assgred in T     |
|             | Performance Review        | Manual - Phromai | Pattesten, Michains | 11/22/24/24     |                  | Ratarosin Michaila |

#### Steps to Access and Complete Performance Reviews

Review forms **auto-save**, so you can exit at any time and go back to finish the form and Submit review. There are two places you can access a performance review after you login:

#### Method 1. On your Employee portal:

In the **My Task** section, click the review in the list.

You can also go to the top under your name, click My Tasks, and when the My Active Tasks tab appears, click the review in the list and proceed to **Step 2.** 

|        | Baycor                                                                                                    |                                                                                                    |                                                                                                    |                                                  |                                                                                                    |                                                                                                    |           |
|--------|----------------------------------------------------------------------------------------------------|----------------------------------------------------------------------------------------------------|----------------------------------------------------------------------------------------------------|--------------------------------------------------|----------------------------------------------------------------------------------------------------|----------------------------------------------------------------------------------------------------|-----------|
|        |                                                                                                    |                                                                                                    |                                                                                                    |                                                  | Oliumi: / Perform Design L/Dr - 19925                                                                                   | a + 554564+ 554364 .                                                                                            |           |
|        | Good Morning M<br>Profile Samuely My Table Pay                                                                                                    | Studie W-2 Classofician Monnequegae                                                                                                    |                                                                                                    |                                                  |                                                                                                    |                                                                                                    |           |
|        | Engage<br>Recent Posts Prints                                                                                                    | net Koroos (17)                                                                                                    | View Enginge                                                                                                   | No Records<br>Next Poyday Not Schedul            | e4                                                                                                    |                                                                                                    |           |
|        | PayCor Helkome                                                                                                    | to your employee portail<br>of comit of your printuls, important company<br>of to complete—like inmetit encotment, Under Y                                           | ><br>menagan, documenta, jeni<br>Ma <sup>r</sup> above, you can view an                                        | View Latest Paystub<br>Compensation History      |                                                                                                    |                                                                                                    |           |
|        | Matimal<br>And function                                                                                                    | iafety Month'i<br>Is National Salety Munth' We air summitted in<br>weisplace. Cick terline to fee what we've got pl                                                  | © 0 □ 0<br>a permuting was well a table<br>lanned over the real two.<br>© 0 □ 0                                | Time Off Summ                                    | Time Off                                                                                                    |                                                                                                    |           |
|        |                                                                                                    |                                                                                                    | Manage Task:                                                                                                   |                                                  |                                                                                                    |                                                                                                    |           |
|        | My Tasks 30<br>Chapter of Participation of the<br>Computer for the State of the                                                                                                    | nindy (Gramme d)<br>clash Blainter (I)                                                                                                    | Daniel Franklaum                                                                                               |                                                  |                                                                                                    |                                                                                                    |           |
| Paycor | My Tasks 🖈<br>Complete Per la complete de la complete de la complete  | annan (Claimmenne A)<br>chand (Claimmenne B)                                                                                                    | Dun kristonu<br>Tine Hatsann                                                                                   |                                                  |                                                                                                    | ਟੀ ਯ                                                                                                    | 300       |
| Paycor | My Tasks 30<br>Compared to Foremand 10 for<br>Compared to Foremand 10 for<br>Tasks                                                                                                    | stanio (Spanna A)                                                                                                    | (Dun) (PERSION<br>These Trust Append                                                                           |                                                  |                                                                                                    | ਟੀ ਯ                                                                                                    | 3 🕜 📢     |
| Paycor | My Tasks 30<br>Compared to Franking the Command of the Command of the | strano (gljanova 4)<br>                                                                                                    | Share Front April 1                                                                                            |                                                  |                                                                                                    | दी प                                                                                                    | 5 🕐 🚱     |
| Paycor | My Tasks ®<br>Compared to the second second se  | nton (glamma 4)<br>nton (glamma 5)<br>Type                                                                                                    | The Friday                                                                                                    | T Instand On                                     | T annot to                                                                                                    | -<br>مي بر<br>Ausgined To                                                                                       | 3 🕐 🔇     |
| Paycor | My Tasks ®<br>Compared to the second second se  | esticio (gganerate a)<br>estere (gganerate a)<br>Type<br>Compute Partymance Reven                                                                                    | The Friday                                                                                                    | T Instand Co<br>02152023                         | T demoid Fix<br>Publico (Rocker G                                                                                       | -                                                                                                    | 3 ⑦ 🚱     |
| Paycor | My Tasks ®<br>- compared to the framework (Quartier 4)<br>Compared End dire Harren (Quartier 4)                                                                                                    | anno (ganora a)<br>anno (ganora a)<br>Toru<br>Compute Putranacce Review<br>Compute Putranacce Review                                                                 | These Food Adverse<br>Tables Food Adverse<br>Tables Food Adverse<br>Tables<br>Hangeer, Prof.<br>Hangeer, Prof. | T Inteled Co<br>D3162023<br>00742218             | T Idaaske Far<br>Putherpo, Section G<br>Petrosom Komen G                                                                | T Accord to<br>Patronic Materia<br>Patronic Materia                                                             |           |
| Paycor | My Tasks ®<br>Insummation for an annual sector of the sector of the sector  | Intel (Spanner 4) Intel (Spanner 4) Intel (Spanner 4) Intel (Spanner 4) Intel (Spanner 4) Compute Partmence Review Compute Partmence Review Compute Partmence Review | The Foldow<br>The Foldow<br>The Foldow<br>Harry, Pol<br>Harry, Pol                                             | T Intelet Co<br>D3162/03<br>06/22216<br>06/22218 | Instanted Fare     Putterson, Straction G     Patterson, Macrolan G     Patterson, Macrolan G     Ratterson, Macrolan G | <ul> <li>Assend to</li> <li>Paterson, Modeler</li> <li>Fasterson, Modeler</li> <li>Paterson, Modeler</li> </ul> | + Ad' Tex |

Method 2. From the left menu, click People > Performance:

On the Performance Dashboard that appears, there will be a 1 review requires your action notification about your review.

Click Go to Review and the Review form appears for you to fill out. Go to Step 2.

| E Paycor                                                                                 |                                                                                                    | <u>ନ</u> କ 🕥 🌖 |
|------------------------------------------------------------------------------------------|----------------------------------------------------------------------------------------------------|----------------|
| Performance Overview     Communication     Communication     Performance Databases       | Hello, Michele. There are 11 weeks remaining this quarter.                                                                                                    |                |
| mmi<br>(a) Oljectives<br>(b) Peeblacs<br>(c) Recolorise<br>(c) Recolorise<br>(c) Retails | 1 item needs your attention     1 releave repulses your action     1 releave repulses your action     would reface i     those reface     those reface        |                |
|                                                                                          | Desser dynamic land song av dynamic<br>gaining (2) The second of the first of the second of the first of the second of the first of the second of the first of the second of the first of the second of the first of the second of the first of the second of the first of the second of the first of the second of the first of the second of the first of the second of the first of the second of the second of the |                |

Note: Review forms depend on templates, and this sample form might not match the fields in your review form.

| Paycor                   |                                                                                                    |
|--------------------------|----------------------------------------------------------------------------------------------------|
| Performance Overview     | Reviews > Review details                                                                                                    |
| Search- CL 1 - 2         |                                                                                                    |
| DASHBOARDS               |                                                                                                    |
| M Performance Dashippart |                                                                                                    |
| PARATRY                  | Enderson Enderson Alternational Engeneration                                                                                                    |
| Objectives               | Performance Review (Quarter 4)                                                                                                    |
| - 1-on-is                |                                                                                                    |
| D Feedback               | Michele Patterson BUILD PRODUCTS                                                                                                    |
| P Recognition            | Manager Phili Hanvey Manager Invit (1)                                                                                                    |
| D Beviews -              | Stop-level approval                                                                                                    |
| Charlow                  | Armin sporoval                                                                                                    |
| -> Patha                 | 1-or-1 discussion                                                                                                    |
|                          | .Actionation and a second second seco |
|                          | equations ?                                                                                                    |
|                          | Proci Heavyey<br>Revisions not shared yet                                                                                                    |
|                          | Were there other contributions or accomplishments beyond your objectives listed above<br>that you would like to maintion?                                                                                                    |

Complete each section in the form. In this example, the employee's manager is Phil Harvey who has not completed their portion and he is the next person to complete the review. When you finish each section, click Submit review.

| - Paycor                                                                                                    |                                                                                                    |
|----------------------------------------------------------------------------------------------------|----------------------------------------------------------------------------------------------------|
| Performance Orientee     Performance Orientee     Performance Orientee     Performance Orientee     Performance Databased     Performance Databased     Performance Datab | Poil Hervey      Apparents not abound just      Do your have any feedback for the company around potential opportunities for our own      transference broadly that you would the to share?      The second second sec |
|                                                                                                    | Image: Section of the section of the section of t             |

When the popup appears, click Submit. The review is automatically sent to the next reviewer in the process, most likely your manager.

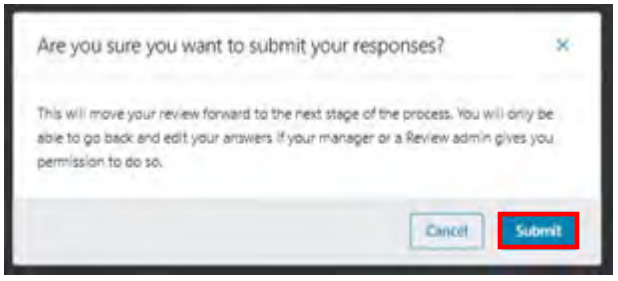

After clicking Submit, a confirmation screen appears like the one shown here verifying the review was submitted. The review also disappears from your My Tasks list on your Employee portal.

Look in the REVIEW PROGRESS section and in this sample, the next person to complete the form is the Manager

| Performance Overview Reviews | Review details                                                                                                    |                            |  |
|------------------------------|----------------------------------------------------------------------------------------------------|----------------------------|--|
| 5                            |                                                                                                    |                            |  |
| DASHBDARDS                   |                                                                                                    |                            |  |
| Performance Dashboard        |                                                                                                    |                            |  |
| NAMES.                       | Performance Review (Ou                                                                                                    | arter 4) Actions ~         |  |
| Objectives                   | Cotober 1 - December 31, 2024                                                                                                    |                            |  |
| Se 1-on-11                   | Michele Batterson                                                                                                    | REVIEW PROGRESS            |  |
| C Feedback                   | MP Receptionist                                                                                                    | firmprioyacimethostikari 🥪 |  |
| Recognition                  | Manager Phil Harvey                                                                                                    | Manager input G            |  |
| TO Reviews                   |                                                                                                    | Skip-level approval        |  |
| Overview                     |                                                                                                    | Admin approval             |  |
| -> Paths                     |                                                                                                    | 1-on-1 discussion          |  |
|                              |                                                                                                    | Acknowledgment             |  |
|                              | and the second second sec |                            |  |
|                              | Peview submitted: Show submitte                                                                                                    | d review                   |  |
|                              |                                                                                                    |                            |  |
|                              |                                                                                                    |                            |  |
|                              |                                                                                                    | Back to all residence      |  |

Final Steps: Meet with Your Manager and Acknowledge the Review.

After your manager and any other Review admin comments and approves your review, you will have a 1:1 meeting with your manager to talk about the review overall.

The final step after the 1:1 meeting is your acknowledgement: Your manager will send you an acknowledgement request.

You reply back and provide your acknowledgement on the review form and your review is complete.

| D Performance Overview Reviews                                                                                   | Review details                             |                           |
|----------------------------------------------------------------------------------------------------|--------------------------------------------|---------------------------|
| a 62                                                                                                    |                                            |                           |
| DASHBOARDS                                                                                                    |                                            |                           |
| Performance Dashboard                                                                                            |                                            |                           |
| -0- Team Insights                                                                                                | Performance Review (Qua                    | arter 4)                  |
| 1. Autor                                                                                                    | Consider 1 - December 31, 2024             |                           |
| Objectives                                                                                                    | Michele Patterson                          | REVIEW PROGRESS           |
| Q Feedback                                                                                                    | Manager: Phil Harvey                       | Bringing reflection       |
| Q Decompilian                                                                                                    |                                            | Entrance and an           |
| The Development                                                                                                  |                                            | Addition approximately of |
| Output                                                                                                    |                                            | 1-on-1 discussion         |
| Progress and results                                                                                             |                                            | Acknowledgment            |
| Manage reviews                                                                                                   |                                            |                           |
| Question templates                                                                                               | Contact to provident Diversity of American | Text and                  |
| the Career                                                                                                    |                                            |                           |
| -> Patris                                                                                                    |                                            |                           |
| ALL ALL ALL ALL ALL ALL ALL ALL ALL ALL                                                                          |                                            |                           |
| - Reporting                                                                                                    | < Rack to all reviews                      | View progress and results |
| ED Production                                                                                                    |                                            |                           |
| ally de la companya de la companya de la companya de la companya de la companya de la companya de la companya de |                                            |                           |

#### Accessing My Benefits Online Portal

Login to Paycor. In the upper right of all Paycor screens, click the circle Profile Menu.

Note: This menu shows the employee's photo if one has been uploaded.

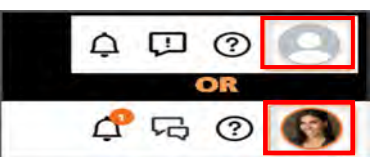

Select Benefit Elections.

| = | Paycor                                                                                                    |                                                                                     |                                            | ቆ 🖉 🚯                                                            |
|---|----------------------------------------------------------------------------------------------------|-------------------------------------------------------------------------------------|--------------------------------------------|------------------------------------------------------------------|
|   | Good Afternoon, Michele<br>Profile Summary My Tasks Pay Stubs W-2 Customize Homepage                                                                                              |                                                                                     |                                            | My Profile<br>Summary<br>Time Card                               |
|   | Engage       Recent Posts     Pinned News (0)                                                                                                    | View Engage                                                                         | Punch Clock<br>View Time Card              | Pay Stubs & Tax Docs<br>Performance Reviews<br>Benefit Elections |
|   | Welcome to your employee portal!<br>Here you'll find copies of your paystubs, important company messages,<br>complete—like benefit enrollment. Under "Profile Summary" above, you | →<br>documents, and tasks you need to<br>can view and edit items such as<br>ⓒ 0 □ 0 | O2:37:47 P<br>US Eastern Time<br>Create PL | Sign Out                                                         |
|   | Company Picnic<br>Don't forget our company picnic this Saturday! When:N<br>Building, Rear Lot Bring the whole family. There will be                                               | > ext Saturday at 2pm Where: Main plenty of food on the grill.                      | Recent Punches   out 06:00 PM              | Today                                                            |

From the Benefits Home screen, you can:

View your benefits; get information on the plans you're enrolled in; find carrier information; process a life event change that allows you to update your benefits, such as:

- Marriage: add a spouse
- Birth/Adoption of a child: add a new child
- Divorce: remove a former spouse
- Loss of coverage through a spouse's plan: allows you to add benefits

> View demographic information on file. This includes name, address, phone numbers and email addresses.

**Notes:** Demographic changes must be made in the Paycor system. Any data changes made there flow to the Benefits system overnight.

#### Viewing Current Benefits

You can view your current benefit information by selecting Current Benefits when hovering over the My Benefits menu.

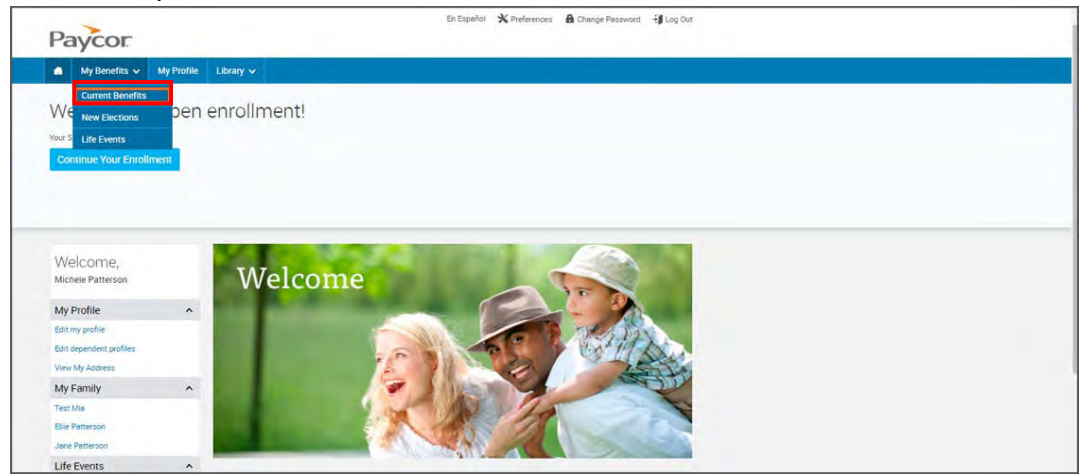

This takes you to a summary confirmation screen that shows all benefits you are enrolled in, pending enrollments, as well as who is covered and the cost. The per pay costs reflected on the page depend on whether or not the "Include pending costs" is selected and if there are benefits in a pended state.

| Your Benefits as of 7/14/2022 | View your benefits as of another date. | 7/14/2022      |
|-------------------------------|----------------------------------------|----------------|
| EMAIL                         | TOTAL COSTS                            | PER PAY PERIOD |
| PRINT                         | Your Cost                              | \$0.00         |
|                               | Employer Cost                          | \$0.00         |
| Expand All (c) Collapse All   | -View o                                | Per Pay Period |
| Basic Employee Life           |                                        | Waive          |
| Supplemental Employee Life    |                                        | Walver         |
| 🗞 🗸 Short Term Disability     |                                        | Waive          |
| د 🗸 V Long Term Disability    |                                        | Walve          |
| Employee Accistance           |                                        | Walves         |

#### **Additional Training Resources**

#### Additional Training Resources

| Good Afternoon, Michele<br>Profile Summary My Tasks Pay Stubs W-2 Customize Homepage                                                                           |                                               |                                                              | Get Help ×                                                |
|----------------------------------------------------------------------------------------------------|-----------------------------------------------|--------------------------------------------------------------|-----------------------------------------------------------|
| Engage All Activity Promed News (0)                                                                                                    | View Engage                                   | Punch Clock<br>View Time Card                                | Knowledge Base<br>Search our articles, guides, and videos |
| Company Picnic 8/28/19<br>Dem't forget our company picnic this Saturday! When Next Saturd<br>Main Building, Rear Lot Bring the whole family There will be pier | ay at 2pm Where:<br>hty of food on the grill. | 12:21:40 PM<br>US Eastern Time<br>Create Punch               |                                                           |
| My Tasks (3)<br>Manual - Performance Review                                                                                                    | Manage Tasks<br>Due: 11/29/2024               | Recent Punches<br>OUT 06:00 PM<br>IN 01:00 PM                |                                                           |
| Form Collection - Sign Sexual Harassment Training Completion Certificate Enrollment - Choose and submit your benefit elections                                 | Due: 11/24/2020<br>Due: 11/30/2015            | OUT 12:00 PM     IN 09:00 AM     C     Report a Missed Punch | -                                                         |
| My Notifications (0)                                                                                                    |                                               | 1 day<br>Until Your Next Paycheck                            |                                                           |
|                                                                                                    |                                               | View Latest Paystub<br>Compensation History                  |                                                           |

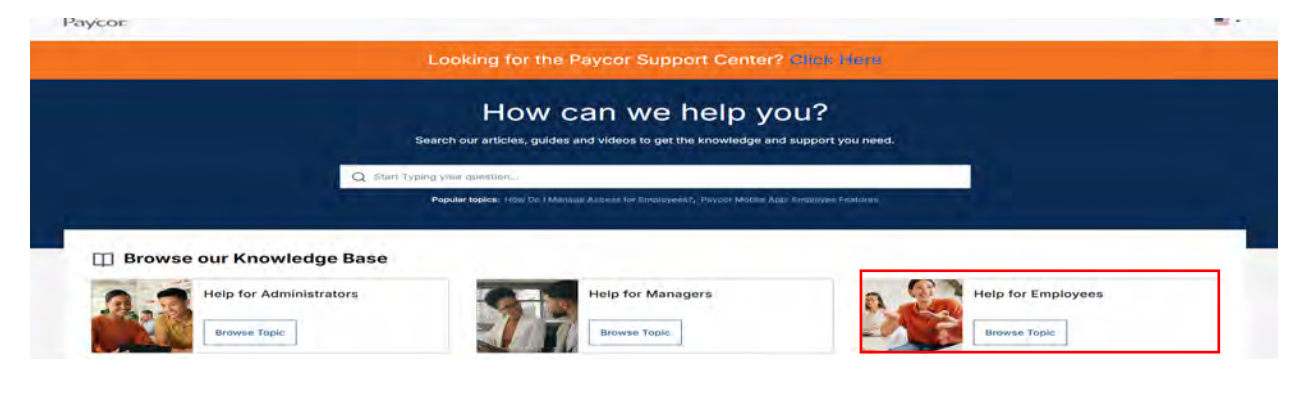